danalogic GN

danalogic Actio

### Eich cymhorthion clyw Bluetooth<sup>®</sup> newydd

**GN** Making Life Sound Better

### Mae gan eich cymhorthion clyw danalogic Actio newydd gysylltedd Bluetooth.

Mae hyn yn newyddion gwych gan fod y nodwedd hon yn eich galluogi i ffrydio sain o ddyfais glyfar (galwadau, cerddoriaeth a mathau eraill o sain) yn uniongyrchol drwy eich cymhorthion clyw.

Mae rhestr o ddyfeisiau clyfar sy'n gydnaws â'r nodwedd hon i'w gweld yma **go.gn.com/app-support** 

Mae danalogic Actio hefyd yn eich galluogi i wneud galwadau heb ddwylo gan ddefnyddio rhai dyfeisiau Apple® penodol. Mae galwadau heb ddwylo yn eich galluogi i ateb galwadau ffôn gan ddefnyddio eich cymhorthion clyw, a fydd yn gweithredu fel microffon er mwyn i bobl glywed eich llais, yn ogystal â ffrydio'r sain o'ch ffôn yn uniongyrchol i'ch cymhorthion clyw. I weld rhestr o ddyfeisiau Apple sy'n gydnaws â'r nodwedd hon, ewch i'r wefan yma **go.gn.com/app-support** 

## Manteision cymhorthion clyw Bluetooth

- Gall fod yn anodd gwneud galwadau ffôn wrth wisgo cymhorthion clyw. Bydd eich cymhorthion clyw newydd yn eich galluogi i ffrydio galwadau ffôn a fideo yn uniongyrchol. Mae hyn yn ei gwneud hi'n haws clywed yr hyn sy'n cael ei ddweud.
- Ni fydd yn rhaid i chi wisgo clustffonau i wrando ar gerddoriaeth, fideos na mathau eraill o sain o'ch dyfais glyfar mwyach, oherwydd bydd y sain yn cael ei ffrydio i'ch cymhorthion clyw.

# Cysylltu eich cymhorthion clyw ar gyfer ffrydio â Bluetooth

Os oes gennych ddyfais glyfar gydnaws, dilynwch y cyfarwyddiadau yn y llyfryn hwn er mwyn ei chysylltu â'ch cymhorthion clyw.

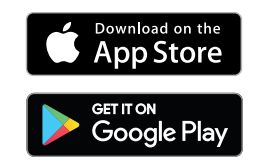

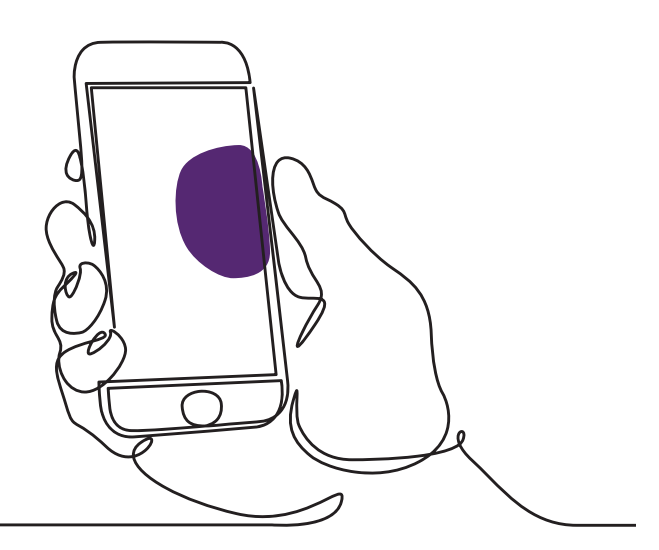

## Sut i baru eich cymhorthion clyw â'ch dyfais Apple

- 1. Diffoddwch eich cymhorthion clyw.
- Ar eich dyfais Apple, trowch Bluetooth ymlaen yn y ddewislen 'Settings'. Bydd y botwm llithro'n troi'n wyrdd pan fyddwch wedi troi Bluetooth ymlaen.
- 3. Ewch yn ôl i'r brif ddewislen 'Settings' ac yna tapiwch ar 'Accessibility'.
- 4. Sgroliwch i lawr i 'Hearing Devices'.
- Os yw eich cymhorthion clyw eisoes wedi'u troi ymlaen, ailgychwynnwch nhw. Fel arall, trowch eich cymhorthion clyw ymlaen. Bydd hyn yn sicrhau y gall eich dyfais Apple ddarganfod eich cymhorthion clyw.

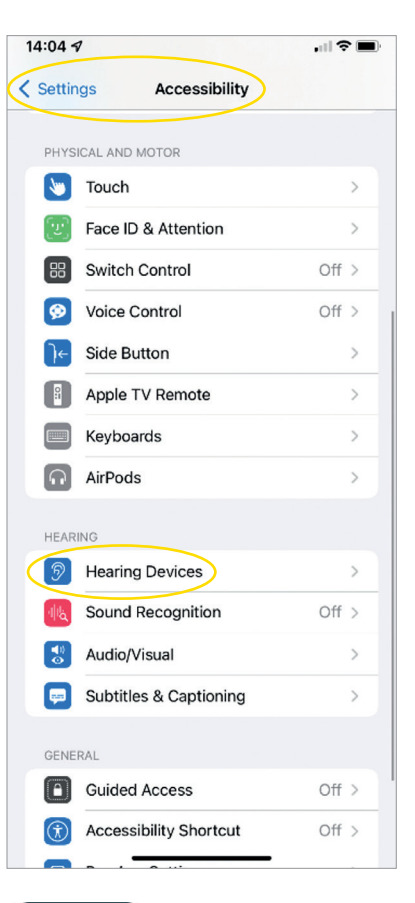

| 5⋪                               | .ul 🗢 🔳 | 14:05 🕫                                                             | ,iil 오               |
|----------------------------------|---------|---------------------------------------------------------------------|----------------------|
| LP's Hearing Aids                |         | Accessibility Hearing Deviation                                     | ces                  |
| opring Aids                      | B G D   | MEL HEARING DEVICES                                                 |                      |
| B-DWT                            |         | LP's Hearing Aids<br>datalogic AM798-DWT (R + L)                    | Connected >          |
|                                  |         | Triple-click the Side button at any<br>hearing device options.      | time to show         |
| ht hearing device                |         | Disu: Diseterer                                                     |                      |
| earing device                    |         | Play Ringtones                                                      |                      |
| ily                              |         | Play System Sounds                                                  | 0                    |
|                                  |         | Audio Routing                                                       | )                    |
| ng Request<br>vould like to pair | r - o   | Control which audio is played in yo<br>sound processors.            | our hearing aids and |
|                                  | o       | Control Nearby Devices                                              |                      |
| Pair                             |         | Control hearing device settings or                                  | nearby iOS devices.  |
| -0                               | 0       | Audio Handoff                                                       |                      |
| -0                               | 0       | Take the hearing device connection devices when audio starts.       | n from nearby iOS    |
| is device                        |         | Control on Lock Screen                                              |                      |
|                                  |         | Allow access to the hearing device time, including the Lock screen. | a shortcut at any    |
|                                  |         | HEARING AID COMPATIBILITY                                           |                      |
|                                  |         | Hearing Aid Compatibility                                           |                      |
|                                  |         | Hearing Aid Compatibility improve<br>some hearing aids.             | s audio quality with |

- 6. Tapiwch ar 'Pair'. Os oes gennych ddau gymorth clyw, bydd angen i chi dderbyn hyn ddwywaith.
- Ewch i'r App Store a chwiliwch am 'BeMore' ar gyfer eich cymhorthion clyw.
- 8. Lawrlwythwch ap BeMore. Agorwch yr ap a thapiwch ar 'Get Started'.
- 9. Dilynwch y cyfarwyddiadau ar y sgrin i gysylltu â'r ap. Mae popeth yn barod.

NODER: Dyma'r camau a'r ffordd y byddant yn edrych ar iOS 13 ac uwch

## Os bydd angen i chi baru eich dyfais Apple eto

Os byddwch yn cael cymorth/cymhorthion clyw newydd, bydd angen i chi baru â'ch dyfais glyfar unwaith eto.

- Dechreuwch drwy ddileu'r hen gymhorthion clyw yn y ddewislen 'Settings'.
- 2. Sgroliwch i lawr a dewiswch 'Accessibility'.
- 3. Dewiswch 'Hearing Devices'.
- Dewiswch y cymhorthion clyw syddar y sgrin yn yr adran 'MFI Hearing Devices' a thapiwch ar 'Forget this device'.
- Ailgychwynnwch eich cymhorthion clyw newydd a phwyswch 'Pair'. Bydd angen i chi dapio ar 'Pair' ddwywaith os ydych yn gwisgo dau gymorth clyw.

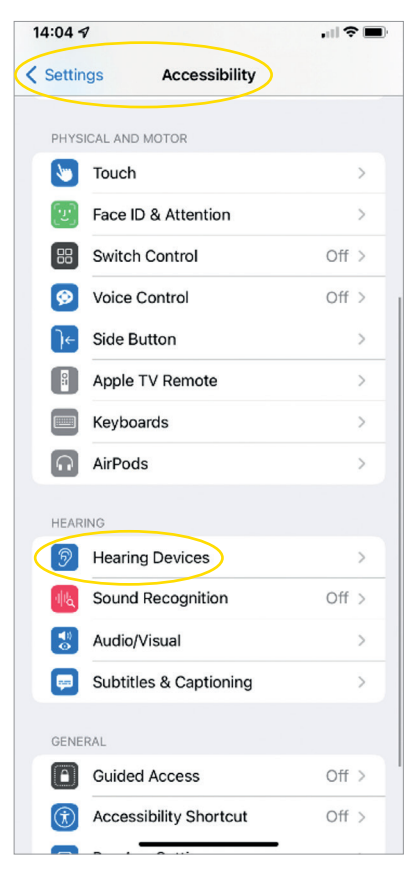

### Sut i wneud Galwadau Heb Ddwylo ar gyfer iPhone<sup>®</sup> ac iPad<sup>®</sup> gyda Danalogic Actio

Gwnewch yn si r bod eich dyfais yn gydnaws drwy edrych ar ein gwefan **go.gn.com/app-support** 

| Swyddogaeth                                                                   | Sut i                                                                                                    | HEARING AID<br>BUTTON |  |
|-------------------------------------------------------------------------------|----------------------------------------------------------------------------------------------------|-----------------------|--|
| Ateb galwad                                                                   | Pwyswch y botwm ar eich cymorth<br>clyw am ennyd neu sleidiwch i ateb<br>ar yr iPhone/iPad                                                                                                    | S. M                  |  |
| Dod â galwad<br>i ben                                                         | Pwyswch y botwm ar eich cymorth<br>clyw a'i ddal i lawr am ychydig<br>eiliadau i ddod â'r alwad i ben.<br>Neu, tapiwch ar y botwm coch ar<br>eich sgrin                                       |                       |  |
| Ail alwad<br>i mewn                                                           | Os byddwch eisoes ar alwad ac yn<br>cael ail alwad i mewn, gallwch ei<br>gwrthod drwy bwyso a dal y botwm<br>ar eich cymorth clyw neu dapio<br>ar 'Decline' ar sgrin yr iPhone<br>neu'r iPad. |                       |  |
| Newid lefel<br>y sain                                                         | Defnyddiwch y botymau sain i fyny<br>neu i lawr ar yr iPhone neu'r iPad                                                                                                    |                       |  |
| Diffodd<br>galwadau heb<br>ddwylo yng<br>ngosodiadau<br>cymorth clyw'r<br>iOS | Cliciwch dair gwaith ar fotwm yr<br>iPhone i agor gosodiadau cymorth<br>clyw'r iOS (gallwch hefyd gyrraedd<br>yno drwy 'Control Centre'). Dewiswch<br>'Input Options' ac yna 'Off'            |                       |  |

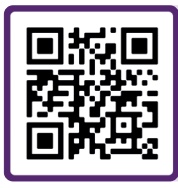

Sganiwch y cod QR i weld fideo sy'n dangos sut i wneud hyn neu ewch i: danalogic.co.uk/patient-portal

## Sut i baru eich cymhorthion clyw â'ch dyfais Android<sup>™</sup>

- 1. Ewch i'r Google Play Store, chwiliwch am BeMore a lawrlwythwch yr ap.
- 2. Ar ôl ei lawrlwytho, agorwch yr ap a thapiwch ar 'Get Started'.
- Dilynwch y cyfarwyddiadau ar y sgrin i gysylltu â'r ap. Mae popeth yn barod.

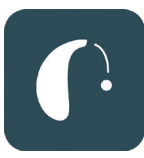

| 14:12                        |                         | 政 오ᆀ 🛢 82%       |  |  |
|------------------------------|-------------------------|------------------|--|--|
|                              | Getting connected       | x k              |  |  |
|                              |                         |                  |  |  |
|                              |                         |                  |  |  |
| (r.                          | -0-                     | 5)               |  |  |
| 0                            | •                       | U                |  |  |
|                              |                         |                  |  |  |
| Connecting your hearing aids |                         |                  |  |  |
| Pair with Dave's Hearing ?   |                         |                  |  |  |
| Allow                        | access to your contacts | and call history |  |  |
|                              | Can                     | cel Pair         |  |  |
|                              |                         |                  |  |  |
|                              |                         |                  |  |  |
|                              |                         |                  |  |  |
|                              |                         |                  |  |  |
|                              |                         |                  |  |  |
|                              |                         |                  |  |  |
|                              |                         |                  |  |  |

### Os bydd angen i chi baru eich dyfais Android eto

Os byddwch yn cael cymorth/cymhorthion clyw newydd, bydd angen i chi baru â'ch dyfais glyfar unwaith eto.

- Sweipiwch i lawr o frig y sgrin i agor y ddewislen 'Settings', wedyn pwyswch yr eicon Bluetooth a'i ddal am 2 eiliad.
- 2. Daliwch yr eicon yn 'Settings' ar gyfer cymhorthion clyw am 2 eiliad.
- 3. Dewiswch 'Forget'.
- 4. Agorwch ap BeMore.
- Agorwch 'BeMore Menu' a dewiswch 'Pair new hearing aids'. Wedyn dilynwch y cyfarwyddiadau ar y sgrin er mwyn cysylltu. Mae popeth yn barod.

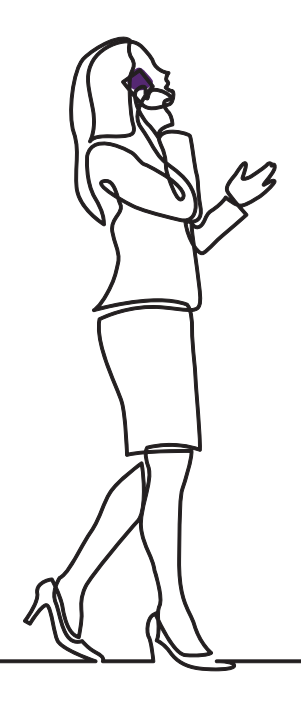

### danalogic GN

Os byddwch yn cael anawsterau, ewch i'n gwefan **www.danalogic.co.uk** i gael mwy o ganllawiau, neu cysylltwch â'ch awdiolegydd.

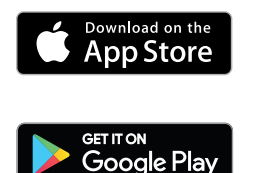

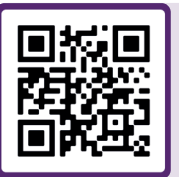

Sganiwch hwn er mwyn mynd yn syth at gymorth ar gyfer cymhorthion clyw, cyfarwyddiadau ar sut i ofalu amdanynt, fideos 'sut i...' a mwy.

© 2022 The GN ReSound Group, cedwir pob hawl. Mae danalogic yn un o nodau masnach GN Hearing A/S. Mae Apple a logo Apple yn nodau masnach Apple Inc., a gofrestrwyd yn UDA ac mewn gwledydd eraill. Mae App Store yn un o nodau gwasanaeth Apple Inc., a gofrestrwyd yn UDA ac mewn gwledydd eraill. Mae Android, Google Play a logo Google Play yn nodau masnach Google LLC. Mae nod gair a logos Bluetooth yn nodau masnach cofrestredig sy'n eiddo i Bluetooth SIG Inc.

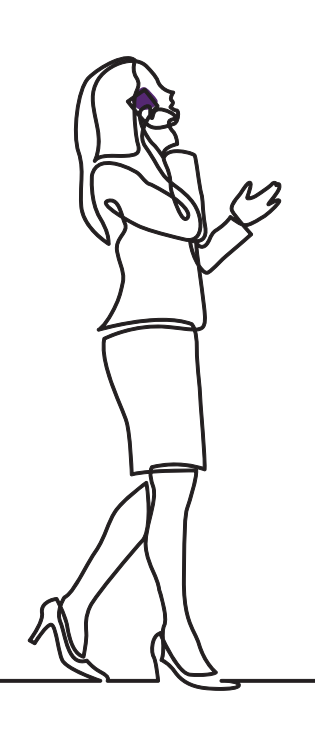

### danalogic GN

Mae danalogic gan GN yn gweithio'n galetach i sicrhau canlyniadau cadarnhaol ar bob cam o daith y claf, gan alluogi'r GIG i roi gofal gwell lle bydd hynny wir yn bwysig.

Mae danalogic yn rhan o GN Group – arloesi sain wych o declynnau clywed o'r radd flaenaf i glustffonau swyddfa Jabra a chlustffonau chwaraeon. Fe'i sefydlwyd yn 1869 ac mae'n cyflogi dros 5,000 o bobl. Mae GN yn gwneud i fywyd swnio'n well.

#### www.danalogic.co.uk

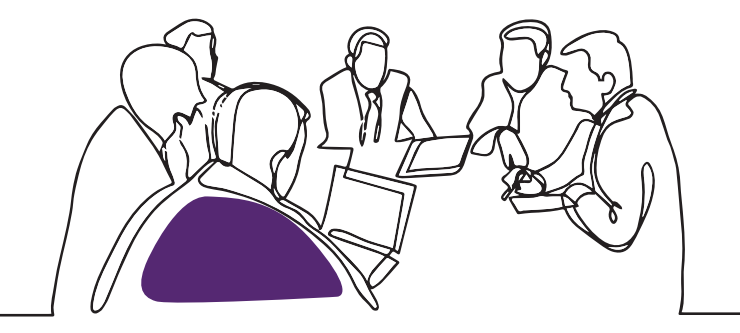

GN Hearing UK Ltd. Unit 13, Talisman Business Centre, Bicester OX26 6HR Ffôn: +44 1869 352 800 Ffacs: +44 1869 343 466 danalogicuk@gnhearing.com www.danalogic.co.uk